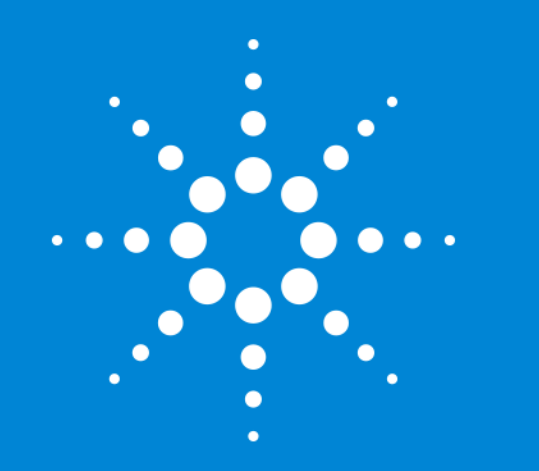

#### 1.1 MassHunter 的 概要

标准操作说明时间: 0:10:00 视频估算时间: 0:08:00 <u>播放视频</u>

> Agilent ICP-MS MassHunter 基础 修订版 3.0.2 - 2021年2月

# Agilent 7900 的标准配置和选项

| 选项 101<br>UHMI | 选项 <b>102</b><br>高级采集功能 | 功能                               | 典型应用领域 |
|----------------|-------------------------|----------------------------------|--------|
|                |                         |                                  |        |
| X              |                         | Ultra HMI (UHMI)                 | 环境     |
| X              |                         | 方法自动化                            | 常规     |
|                |                         |                                  |        |
|                | Х                       | TRA 数据采集、快速 TRA                  | 形态分析   |
|                | X                       | 时间分辨谱图数据分析                       | 研究、学术  |
|                | X                       | 半质量、窄峰                           | 研究、学术  |
|                | X                       | 同位素比率、同位素稀释分析                    | 研究、学术  |
|                | Х                       | 等离子点火有机溶剂模式                      | 有机溶剂   |
|                | X                       | 支持可选气体管线(20% 0 <sub>2</sub> /Ar) | 有机溶剂   |
|                | X                       | 支持将激光烧蚀用作样品引入                    | 激光烧蚀   |
|                | X                       | 支持第三种碰撞池气体管线                     | 研究、学术  |
|                |                         |                                  |        |

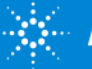

# Agilent 7800 的标准配置和选项

| 功能                               | 典型应用领域 |
|----------------------------------|--------|
|                                  |        |
| TRA 数据采集                         | 形态分析   |
| 时间分辨谱图数据分析                       | 研究、学术  |
| 半质量、窄峰                           | 研究、学术  |
| 同位素比率、同位素稀释分析                    | 研究、学术  |
| 等离子点火有机溶剂模式                      | 有机溶剂   |
| 支持可选气体管线(20% 0 <sub>2</sub> /Ar) | 有机溶剂   |
| 支持将激光烧蚀用作样品引入                    | 激光烧蚀   |
| 支持第三种碰撞池气体管线                     | 研究、学术  |
|                                  |        |

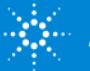

# 开始 MassHunter

[ICP-MS 仪器控制]

• [ICP-MS MassHunter Workstation] > [ICP-MS 仪器控制]

[脱机数据分析]

• [ICP-MS MassHunter Workstation] > [脱机数据分析]

或从桌面图标启动

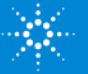

## 欢迎画面的操作

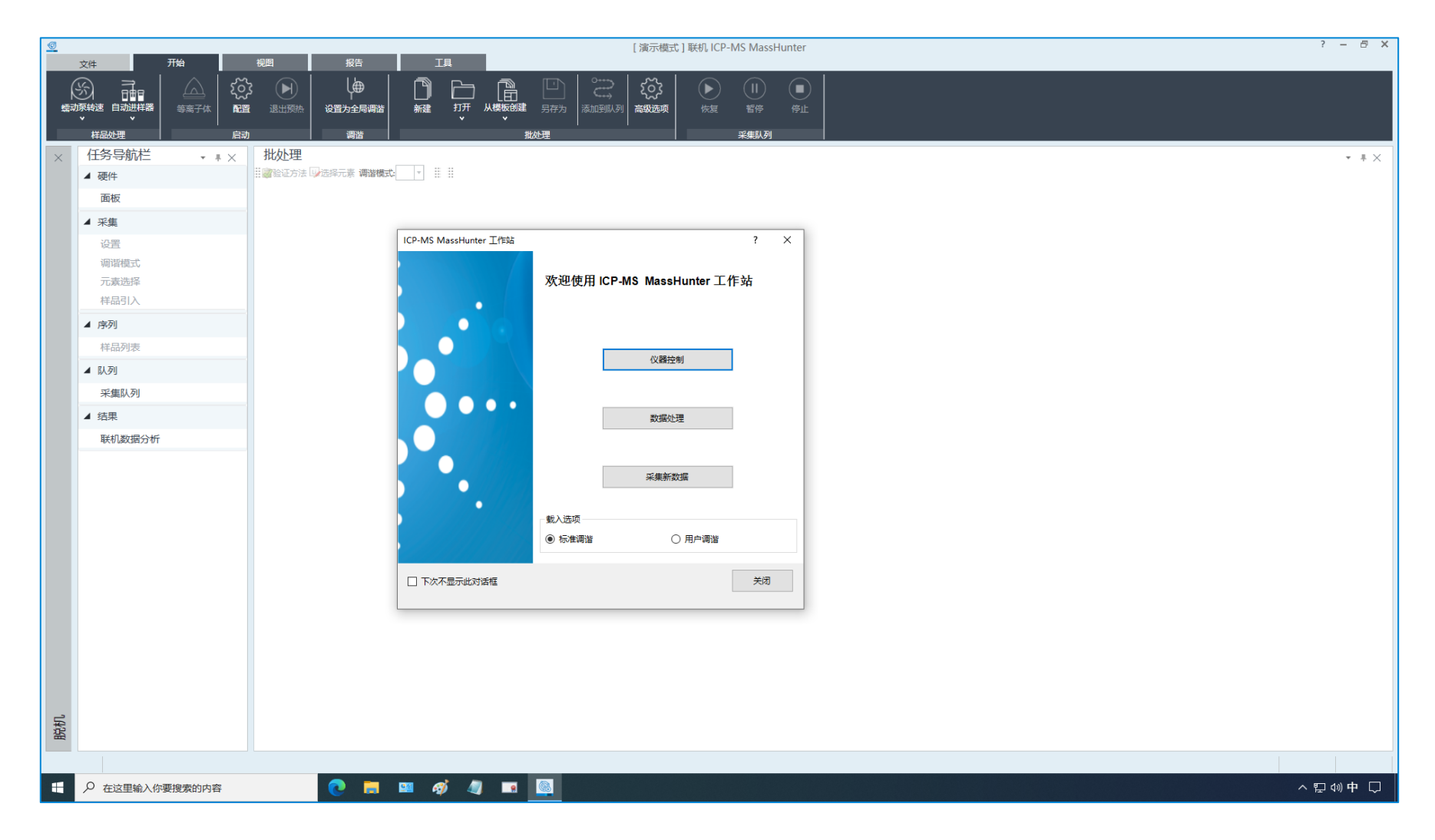

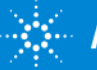

# 功能区和任务导航栏

| <u>©</u> | 文件 开始                | 柳图 报告                                  | 脱机 ICP-MS Ma                | ssHunter - 7900FQ-08_Jan_2021-15_33_21.b                | ? – 🖶 🗙 |
|----------|----------------------|----------------------------------------|-----------------------------|---------------------------------------------------------|---------|
| (<br>蠕动  |                      |                                        |                             |                                                         |         |
| ×        | 任务导航栏 • # ×          | 批处理 - 7900FQ-08                        | Jan_2021-15_33_21.b         |                                                         | * #×    |
|          | ▲ 硬件                 | 22111111111111111111111111111111111111 |                             |                                                         |         |
|          | 面板                   | <b>采集模式</b>                            |                             | 功能区                                                     |         |
|          | ▲ 启动                 |                                        |                             | ・文件选项卡                                                  |         |
|          | 后动仕务 能置<br>用 户 调谐 配署 | 米集选项 ※集选项 ※集选项                         | 加调谐 🗌 👺 生成调谐报告 🗌 🎇 P/A 因子调整 | • 开始选项卡                                                 |         |
|          | ▲ 梁隼                 | 高级配置                                   |                             | • 视图选项卡                                                 |         |
|          | - //see<br>设置        | □→设置批处理注释<br>ISIS-DS                   |                             | • 报告洗项卡                                                 |         |
|          | 调谐模式                 |                                        |                             | <ul> <li>         • 丁且冼顶卡     </li> </ul>               |         |
|          | 元素选择                 |                                        |                             | 任冬旦航栏                                                   |         |
|          | 样品引入                 | 3                                      | 数据分析方法                      |                                                         |         |
|          | 待测元素列表               | 全定量分析                                  | V                           |                                                         |         |
|          | 校正                   | 智能序列                                   |                             |                                                         |         |
|          | 半定量                  | 中企重力11<br>同位素比分析                       |                             | • 用户调谐配直 → 用户调谐囱格                                       |         |
|          | QC<br>数据处理列表         | 同位素稀释分析                                |                             | <ul> <li>・ 设置 ⇒ 设置窗格</li> <li>・ (2)</li> </ul>          |         |
|          |                      | 心拆描子                                   | <b>天</b> 並至                 | • 调谐模式 ⇒ 调谐模式窗格                                         |         |
|          | 样品列表                 | 背景扣除(如存在)                              | 121音22<br>对内标以外的数据扣除计数背景    | • 元素选择 ⇒ 元素选择窗格                                         |         |
|          | ▲ 助列                 | 干扰校正                                   | 采集已定义                       | ・ 样品引入 ⇒ 样品引入窗格                                         |         |
|          | 采集队列                 |                                        |                             | <ul> <li></li></ul>                                     |         |
|          | ▲ 结果                 |                                        |                             | <ul> <li>待测元素列表 ⇒ 待测元素列表窗格</li> </ul>                   |         |
|          | 联机数据分析               |                                        |                             | <ul> <li>校正 ⇒ 校正窗格</li> </ul>                           |         |
|          |                      |                                        |                             | <ul> <li>・ 半定量 ⇒ 半定量 窗格</li> </ul>                      |         |
|          |                      |                                        |                             | $\bullet  \cap \cap \Rightarrow \cap \cap \bigotimes k$ |         |
|          |                      |                                        |                             |                                                         |         |
| _        |                      |                                        |                             |                                                         |         |
| 脱机       |                      |                                        |                             |                                                         |         |
|          |                      |                                        |                             |                                                         |         |
|          | ▶ 在这里输入你要搜索的内容       | 0 📑                                    | 💴 <i>a</i> j 🦉 🖪 🎯          | • 联机数据分析 → 联机数据分析菌口                                     | ⊋∜英▽    |
|          |                      |                                        |                             |                                                         |         |

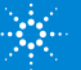

## 使用自动进样器

| <u>@</u> | 70             | 1075 1076                                                                                                    |             |           | 脱机 ICF    | P-MS MassHunter - 7900FQ-08_Jan_2021-15_33_21.b | ? – & ×   |
|----------|----------------|----------------------------------------------------------------------------------------------------|-------------|-----------|-----------|-------------------------------------------------|-----------|
| ېن<br>بو |                | 视图 报告<br>2003<br>2014<br>2014 | ĮĮ          |           |           |                                                 |           |
| 设        | 置 DA 脚本 批約     | 理存档                                                                                                    |             |           |           |                                                 |           |
| ×        | 任务导航栏 🔹 🕴 🗙    | 批处理 - 7900FQ-08                                                                                                    | _Jan_2021-1 | 5_33_21.b |           |                                                 | * # ×     |
|          | ▲ 硬件           | 222233233233233233233233233233233233233                                                                                                    |             | 硬件        |           | ? ×                                             |           |
|          | 面板             | 采集模式                                                                                                    | 质谱模式选项      | 0         |           |                                                 |           |
|          | ▲ 启动           | 反谱图 ▼                                                                                                    | 峰型 1个点      | €證        |           | 样品引入                                            |           |
|          | 启动任务配置         | 采集选项                                                                                                    |             | 主机        |           | 属性                                              |           |
|          | 用户调谐配置         | ② 於此处理之前自动/半自动<br>高级配置                                                                                                    | 调谐 🗌 👺 生成:  | 样品引入      |           |                                                 |           |
|          | ▲ 采集           | 10.00000000000000000000000000000000000                                                                                                    |             | *****     |           | ☑ 使用目动进样磷                                       |           |
|          | 设置             | ISIS-DS                                                                                                    |             | 44七两寺     | 配署自动讲样器   | 目动进标識: ASX-520 編編<br>7 ×                        |           |
|          | 调谐模式           |                                                                                                    |             | 离子透镜      | ()当日の21年間 |                                                 |           |
|          | 元素选择           |                                                                                                    |             | 碰撞池       | 1+44/404  |                                                 |           |
|          | 样品引入           | 2                                                                                                    | 的据分析方法      | miRit     |           | 目初进体确实型: SPS 4 V<br>ASX-520                     |           |
|          |                | 全定量分析                                                                                                    |             | 1210071   |           | Agilent I-AS                                    |           |
|          | (守测兀案列表)       | 智能序列                                                                                                    |             | 检测器       |           | ASX-110                                         |           |
|          | 役正<br>半完量      | 半定量分析                                                                                                    |             |           |           | SPS 4                                           |           |
|          | QC             | 同位素比分析                                                                                                    |             |           |           |                                                 |           |
|          | 数据处理列表         | 同位素稀释分析                                                                                                    |             |           |           | 选择 <b>自动进杆器类型</b>                               |           |
|          | ▲ 序列           | 分析模式                                                                                                    | 质谱图         |           |           |                                                 |           |
|          | 样品列表           | 背景扣除(如存在)                                                                                                    | 对内标以外的数     |           |           |                                                 |           |
|          | ▲ 队列           | 干扰校正                                                                                                    | 采集已定义       |           |           | HR HR                                           |           |
|          | 平佳以列           |                                                                                                    |             |           |           |                                                 |           |
|          | 4 结用           |                                                                                                    |             |           |           |                                                 |           |
|          |                |                                                                                                    |             |           |           | 機定取消                                            |           |
|          | · 联机级/据力"(开    |                                                                                                    |             | L         |           | 维护                                              |           |
|          |                |                                                                                                    |             |           |           | 样品引入维拉                                          |           |
|          |                |                                                                                                    |             |           |           |                                                 |           |
|          |                |                                                                                                    |             |           |           |                                                 |           |
| 5        |                |                                                                                                    |             | L         |           |                                                 |           |
| 脱机       |                |                                                                                                    |             |           |           | 关闭                                              |           |
|          |                |                                                                                                    |             |           |           |                                                 |           |
|          | ▶ 在这里输入你要搜索的内容 | 0 🛱                                                                                                    | 💴 <i>🍕</i>  | 🥥 🗖       |           |                                                 | ~ 厚 🖤 中 💭 |

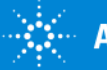